## Instructions to fill up and submit online application form and make payment through Net Banking / Debit Card

To fill the application form online, an investor should have the following information and documents:

- a. An E-mail ID
- b. Mobile Number
- c. Self attested ID Proof (in PDF format)
- d. Self attested Address Proof (in PDF format)
- e. Canceled Cheque for applications with Physical Bond securities (in PDF Format)

## Step 1:-

1. Click on the bond link (which you want to buy) in the Online Purchase Link.

| - Ijwebnestin/esaatii/inde       | cphp/debt-dossier 😰 🖬 🖬 🖬 🖬 🖬                                                                                                    |  |
|----------------------------------|----------------------------------------------------------------------------------------------------|--|
| Tenure                           | 5 years                                                                                                    |  |
| Min. Investment Amount           | Rs.20,000 for REC,PFC and IRFC                                                                                                    |  |
| Max. Investment Amount           | Rs.50 Lacs                                                                                                    |  |
| TDS                              | No TDS on Interest payable to Resident Investors                                                                                   |  |
| Credit Rating                    | AAA by CRISIL, CARE, ICRA & IRRPL                                                                                                  |  |
| Open / Close Dates               | Issue open April 1 <sup>st</sup> , 2023; Closes on March 31 <sup>st</sup> , 2024                                                   |  |
| Delivery of Bonds                | Client's demat a/c if application is being processed by NJ PSC. Client needs to mention his demat details on the application form. |  |
| Online Purchase Link             | REC   PFC   IRFC                                                                                                    |  |
| Purchase Link REC (RTGS / NEFT)  | REC (Select broker code as 130)                                                                                                    |  |
| Online Purchase Instructions     | Download Online Purchase Instructions                                                                                              |  |
| Download Application Form        | *REC Capital Gain Bonds   PFC Capital Gain Bonds   IRFC Capital Gain Bonds (* For REC - Broker Code 130-NJ India Invest)           |  |
| NEFT / RTGS Details              | RECIPFCIRFC                                                                                                    |  |
| Collection Banks                 | REC Ltd Collection Banks   PFC Collection Banks   IRFC Collection Banks                                                            |  |
| Product Notes                    | REC Ltd Product Note   PFC Product Note   IRFC Product Note                                                                        |  |
| Information Memorandum           | REC Information Memorandum   PFC Information Memorandum                                                                            |  |
| Check Application / Bonds Status | REC PFC IRFC                                                                                                    |  |

2. Click the "Fill a New Form online" button.

| 💌 🕅 Employ: X   M REC-Lau X 📀 rec.alant X 📀 Micro                       | so 🗙 📃 Mars Fili 🗙 📑 SECONE 🗙 📑 PPT Libi 🗙                             | 🛛 😒 Welcom 🗙 🛛 🚍 Capital 🗠 🗙 🛛 🕂 🗖 🗙  |
|-------------------------------------------------------------------------|------------------------------------------------------------------------|---------------------------------------|
| ← → C 😋 rec.alankit.com/onlineapplicationform                           |                                                                        | * 🕾 🗖 🖸 1 7 1 7 1 8                   |
| भार ई सी<br>REEC<br>Turber कर्म, भारत प्रिक्सप                          | REC Limited<br>A Government of India Enterprise<br>A Maharatna Company | Clankit                               |
|                                                                         | Submit Application Form Online                                         |                                       |
|                                                                         |                                                                        | â                                     |
| Fill a New Form Online                                                  | Upload Application/KYC<br>Documents                                    | Home                                  |
|                                                                         |                                                                        |                                       |
| 1. Dear Investor, Kindly download the following instr                   | uctions to submit the online application form through pay              | ment by Net banking / Debit Card.     |
| 2. Click here - Download the instructions to apply o                    | nline application through Net Banking / Debit Card.                    |                                       |
| <ol><li>Kindly note that Interest shall be credited to the in</li></ol> | vestor from the date of credit of amount to REC's accoun               | t. Normal Clearing cycle is T+1 days. |
| 4. Click here to download the instructions/informat                     | on for the online payment done and confirmation mail is                | s not received.                       |
|                                                                         | © 2024 Alankit, All Rights Reserved                                    |                                       |
| 🖷 н: 💽 🚍 🔽                                                              |                                                                        | へ 画 涙 句》 ENG 11:30 AM US 01-Apr-24    |

3. Click on the "Agree" button to proceed with form filling.

| ✓ M Employee Desk ×         | M Inbox (1) - heetal.chandgothiya X 😵 Brokers X 🛃 capitalgain-online-purchase-ina X | +            |               | -                     | ٥          | × |
|-----------------------------|-------------------------------------------------------------------------------------|--------------|---------------|-----------------------|------------|---|
| ← → C 🖙 kosmic.kfintech.com | /REC/brokers/disclaimer.aspx?k=FDA65E                                               | * 🗟          | <b>D</b> 🖸    | Ð                     | С          | : |
|                             | <text><form><form></form></form></text>                                             |              |               |                       |            |   |
| a a c 🗖                     |                                                                                     | ^ <b>■</b> ( | ∉ ⊲») EN<br>u | NG 12:27<br>IS 28-Mai | РМ<br>г-24 | 2 |

4. After filling up the application form online, Click the "Submit" button at the bottom of the page.

| IS THE CORRESPONDENCE ADDRESS SAME AS ABOVE ?       ● YES ● NØ         Address 1 *       A-603, RAM PALACE,       Address 2       OPP. G RECEIVING STATION,         Address 3                                                                                                    | FIRST/SOLE APPLICANT'S PERMA      | NENT ADDRESS IN FULL * (Do Not Write Name    | Again)                              |                                     |  |
|----------------------------------------------------------------------------------------------------|-----------------------------------|----------------------------------------------|-------------------------------------|-------------------------------------|--|
| Address 1*       A-603, RAM PALACE,       Address 2       OPP. G RECEIVING STATION,         Address 3       City *       SURAT         PIN Code *       395010                                                                                                    | IS THE CORRESPONDENCE ADDRESS     | SAME AS ABOVE ?                              | • YES O NO                          |                                     |  |
| Address 3       City *       SURAT         PIN Code *       395010         Father's Name *       NARAYAN PRASAD AGARWAL         BANK PARTICULARS FOR PAYMENT OF INTERST/RECEMPTION         MICR Code       IFSC Code *         KKBK0000883         Bank Name       KOTAK MAHINDRA BANK         Bank Name       KOTAK MAHINDRA BANK         Account Type       Saving ~         Account No *       5012764823         NOMINATION DETAILS (Investors have to either fill Nomination below or Form ISR-3 i.e. Declaration to opt out of Nomination.)         Nominee Name       ABD ABC         Nominee Name       ABD ABC         Nominee address same as Above ?       Nominee Address ?         Address 1 *       A-603, RAM PALACE,         Address 3       Gity *         PIN Code       395010         Nominee Is Minor ?       Vrs No         Nominee Is Minor ?       Vrs No         Name of Guardian *       MODE OF PAYMENT                                                                                                    | Address 1 *                       | A-603, RAM PALACE,                           | Address 2                           | OPP. G RECEIVING STATION,           |  |
| PIN Code *       395010         Father's Name *       NARAYAN PRASAD AGARWAL         BANK PARTICULAS FOR PAYMENT OF INTERST/REDEMPTION         MICR Code       IFSC Code *         KKBK0000883         Bank Name       KOTAK MAHINDRA BANK         Bank Name       KOTAK MAHINDRA BANK         NAMINATION DETAILS (Investors have to either fill Nomination below or Form ISR-3 i.e. Declaration to opt out of Nomination.)       (Only One Nominee)         Nominee Name       ABD ABC       Nominee DOB *       21/04/2000         Is the Nominee address same as Above ?       Nominee Address ?       Other         Address 1*       A-603, RAM PALACE,       Address ?       Other         Address 3       City *       SURAT         PIN Code       395010       Nominee Email *       ABDABC/@gmail.com         Relationship with Bond Holder       Sister       Nominee Is Minor ?       Vrs No         Nominee Is Minor ?       Vrs No       Name of Guardian *       MODE OF PAYMENT                                                                                                    | Address 3                         |                                              | City *                              | SURAT                               |  |
| Father's Name*       NARAYAN PRASAD AGARWAL         BANK PARTICULARS FOR PAYMENT OF INTEREST/REDEMPTION       IFSC Code *       KKBK0000883         MICR Code       IFSC Code *       KKBK0000883         Bank Name       KOTAK MAHINDRA BANK       Branch Name       PUNA, SURAT         Bank Name       Saving        Account No *       5012764823         NOMINATION DETAILS (Investors have to either fill Nomination below or Form ISR-3 i.e. Declaration to opt out of Nomination.)       (Investors have to either fill Nomination below or Form ISR-3 i.e. Declaration to opt out of Nomination.)         Nominee Name       ABD ABC       Nominee D08 *       21/04/2000         Nominee address same as Above ?       Nominee Address :       Other         Address 1 *       A-603, RAM PALACE,       Address 2       OPP. G RECEIVING STATION,         Address 3       City *       SURAT         PIN Code       395010       Nominee Email *       ABDABC/@gmail.com         Relationship with Bond Holder       Sister       Nominee is Minor ?       YES No         Nominee is Minor ?       YES No       Name of Guardian *       MODE OF PAYMENT                                                                                                    | PIN Code *                        | 395010                                       |                                     |                                     |  |
| BALK PARTICULARS FOR PAYMENT OF INTEREST/REDEMPTION         MICR Code       IFSC Code *       KKBK0000883         Bank Name       KOTAK MAHINDRA BANK       Branch Name       PUNA, SURAT         Account Type       Saving ✓       Account No *       5012764823         NOMINATION DETAILS (Investors have to either fill Nomination below or Form ISR-3 i.e. Declaration to opt out of Nomination.)       (Phy One Nominee)         Nominee Name       ABD ABC       Nominee D08 *       21/04/2000         Is the Nominee address same as Above?       Nominee Address © Other         Address 1 *       A-603, RAM PALACE,       Address 2       OPP. G RECEIVING STATION,         Address 3       City *       SURAT       PIN Code       395010       Nominee Email *       ABDABC@gmail.com         Relationship with Bond Holder       Sister       Nominee is Minor ?       Yts © NO       Name of Guardian *         MODE OF PAYMENT       © online Mode (Net-Banking) © Offline Mode (RTGS/Cheque/DD)       Contexternal (RTGS/Cheque/DD)       Contexternal (RTGS/Cheque/DD)                                                                                                    | Father's Name *                   | NARAYAN PRASAD AGARWAL                       |                                     |                                     |  |
| MICR Code       IFSC Code *       KKBK0000883         Bank Name       KOTAK MAHINDRA BANK       Branch Name       PUNA, SURAT         Account Type       Saving ~       Account No *       5012764823         NOMINATION DETAILS (Investors have to either fill Nomination below or Form ISR-3 i.e. Declaration to opt out of Nomination.)       (Only One Nominee)         Nominee Name       ABD ABC       Nominee DOB *       21/04/2000         Is the Nominee address same as Above ?       Nominee Address !       Other         Address 1       A-603, RAM PALACE,       Address 2       OPP. G RECEIVING STATION,         Address 3       City *       SURAT         PIN Code       395010       Nominee Email *       ABDABC@gmail.com         Relationship with Bond Holder       Sister       Nominee is Minor ?       YES NO       Name of Guardian *         MODE OF PAYMENT       Online Mode (Net-Banking) Offline Mode (RtGS/Cheque/DD)       Online Kode (Net-Banking) Offline Mode (RtGS/Cheque/DD)       Extension for the state of the state of the state o | BANK PARTICULARS FOR PAYMEN       | NT OF INTEREST/REDEMPTION *                  |                                     |                                     |  |
| Bank Name       KOTAK MAHINDRA BANK       Branch Name       PUNA, SURAT         Account Type       Saving       Account No*       5012764823         NOMINATION DETAILS (Investors have to either fill Nomination below or Form ISR-3 i.e. Declaration to opt out of Nomination.)       (Only One Nominee)         Nominee Name       ABD ABC       Nominee DOB*       21/04/2000         Is the Nominee address same as Above?       Nominee Address is same as Permanent       Correspondence Address       Other         Address 1       A-603, RAM PALACE,       Address 2       OPP. G RECEIVING STATION,         Address 3       City*       SURAT         PIN Code       395010       Nominee Email*       ABDABC@gmail.com         Relationship with Bond Holder       Sister       Nominee is Minor ?       VES INO       Name of Guardian*         MODE OF PAYMENT       Online Mode (Net-Banking)       Offline Mode (RtGS/Cheque/DD)       Correspondence Address / Durance       Correspondence                                                                                                    | MICR Code                         |                                              | IFSC Code *                         | KKBK0000883                         |  |
| Account Type     Saving     Account No.*     5012764823       NOMINATION DETAILS (Investors have to either fill Nomination below or Form ISR-3 i.e. Declaration to opt out of Nomination.)     (Only One Nominee)       Nominee Name     ABD ABC     Nominee DOB *     21/04/2000       Is the Nominee address same as Above?     Nominee Address is same as Permanent     Correspondence Address     Other       Address 1     A-603, RAM PALACE,     Address 2     OPP. G RECEIVING STATION,       Address 3     City *     SURAT       PIN Code     395010     Nominee Email *       Relationship with Bond Holder     Sister       Nominee is Minor ?     Yes No     Name of Guardian *       MODE OF PAYMENT     Online Mode (Net-Banking)     Offline Mode (RTGS/Cheque/DD)                                                                                                    | Bank Name                         | KOTAK MAHINDRA BANK                          | Branch Name                         | PUNA, SURAT                         |  |
| NOMINATION DETAILS (Investors have to either fill Nomination below or Form ISR-3 i.e. Declaration to opt out of Nomination.)       (Only One Nominee)         Nominee Name       ABD ABC       Nominee DOB *       21/04/2000         Is the Nominee address same as Above ?       Nominee Address is same as Permanent       Correspondence Address       Other         Address 1 *       A-603, RAM PALACE,       Address 2       OPP. G RECEIVING STATION,         Address 3       City *       SURAT         PIN Code       395010       Nominee Email *       ABDABC@gmail.com         Relationship with Bond Holder       Sister       Name of Guardian *         MODE OF PAYMENT       Online Mode (Net-Banking) Offline Mode (RtGS/Cheque/DD)       Contine Mode (Net-Banking) Offline Mode (RtGS/Cheque/DD)                                                                                                    | Account Type                      | Saving ~                                     | Account No *                        | 5012764823                          |  |
| Nominee Name     ABD ABC     Nominee DOB*     21/04/2000       Is the Nominee address same as Above ? <ul> <li>Nominee Address is ame as Permanent</li> <li>Correspondence Address</li> <li>Other</li> </ul> Address 1*     A-603, RAM PALACE,     Address 2     OPP. G RECEIVING STATION,        Address 3      City*      SURAT        PIN Code      395010      Nominee Email*      ABDABC@gmail.com        Relationship with Bond Holder      Sister             Nominee is Minor ?         VES IND         Name of Guardian*            MODE OF PAYMENT         Image: Online Mode (Net-Banking) Offline Mode (RtGS/Cheque/DD)                                                                                                    | NOMINATION DETAILS (Investors     | have to either fill Nomination below or Form | ISR-3 i.e. Declaration to opt out o | f Nomination.) * (Only One Nominee) |  |
| Is the Nominee address same as Above ? <ul> <li>Nominee Address is ame as Permanent</li> <li>Correspondence Address</li> <li>Other</li> </ul> Address 1*       A-603, RAM PALACE,       Address 2       OPP. G RECEIVING STATION,         Address 3       City *       SURAT         PIN Code       395010       Nominee Email *       ABDABC@gmail.com         Relationship with Bond Holder       Sister       VES       No         Nominee is Minor ?       YES       No       Name of Guardian *         MODE OF PAYMENT       Online Mode (Net-Banking) Offline Mode (RTGS/Cheque/DD)       Correspondence Address *                                                                                                    | Nominee Name                      | ABD ABC                                      | Nominee DOB *                       | 21/04/2000                          |  |
| Address 1*     A-603, RAM PALACE,     Address 2     OPP. G RECEIVING STATION,       Address 3     City *     SURAT       PIN Code     395010     Nominee Email *     ABDABC@gmail.com       Relationship with Bond Holder     Sister     Sister       Nominee is Minor ?     YES No     Name of Guardian *       MODE OF PaYMENT     © online Mode (Net-Banking) © Offline Mode (RTGS/Cheque/DD)                                                                                                    | Is the Nominee address same as Ab | oove ? • Nominee Address is same as Permane  | nt 🔘 Correspondence Address 🔾       | Other                               |  |
| Address 3     City*     SURAT       PIN Code     395010     Nominee Email *     ABDABC@gmail.com       Relationship with Bond Holder     Sister        Nominee is Minor ?     YES • No     Name of Guardian *       MODE OF PAYMENT     • Online Mode (Net-Banking) • Offline Mode (RTGS/Cheque/DD)                                                                                                    | Address 1 *                       | A-603, RAM PALACE,                           | Address 2                           | OPP. G RECEIVING STATION,           |  |
| PIN Code     395010     Nominee Email *     ABDABC@gmail.com       Relationship with Bond Holder     Sister       Nominee is Minor ?     VYES • No     Name of Guardian *       MODE OF PAYMENT     • Online Mode (Net-Banking) • Offline Mode (RTGS/Cheque/DD)                                                                                                    | Address 3                         |                                              | City *                              | SURAT                               |  |
| Relationship with Bond Holder     Sister       Nominee is Minor ?     VES     No       MODE OF PAYMENT     Online Mode (Net-Banking)     Offline Mode (RTGS/Cheque/DD)                                                                                                    | PIN Code                          | 395010                                       | Nominee Email *                     | ABDABC@gmail.com                    |  |
| Nominee is Minor ?     VYES     No     Name of Guardian *       MODE OF PAYMENT     Online Mode (Net-Banking)     Offline Mode (RTGS/Cheque/DD)                                                                                                    | Relationship with Bond Holder     | Sister                                       |                                     |                                     |  |
| MODE OF PAYMENT Online Mode (Net-Banking) Offline Mode (RTG5/Cheque/DD)                                                                                                    | Nominee is Minor ?                | O YES ● NO                                   | Name of Guardian *                  |                                     |  |
|                                                                                                    | MODE OF PAYMENT                   | Online Mode (Net-Banking)     Offline M      | ode (RTGS/Cheque/DD)                |                                     |  |
| Submit Capcel                                                                                                    |                                   |                                              | Submit Cancel                       |                                     |  |
|                                                                                                    |                                   |                                              |                                     |                                     |  |

5. SMS will be sent on the mobile number filled up in the application form on successful submission of the application.

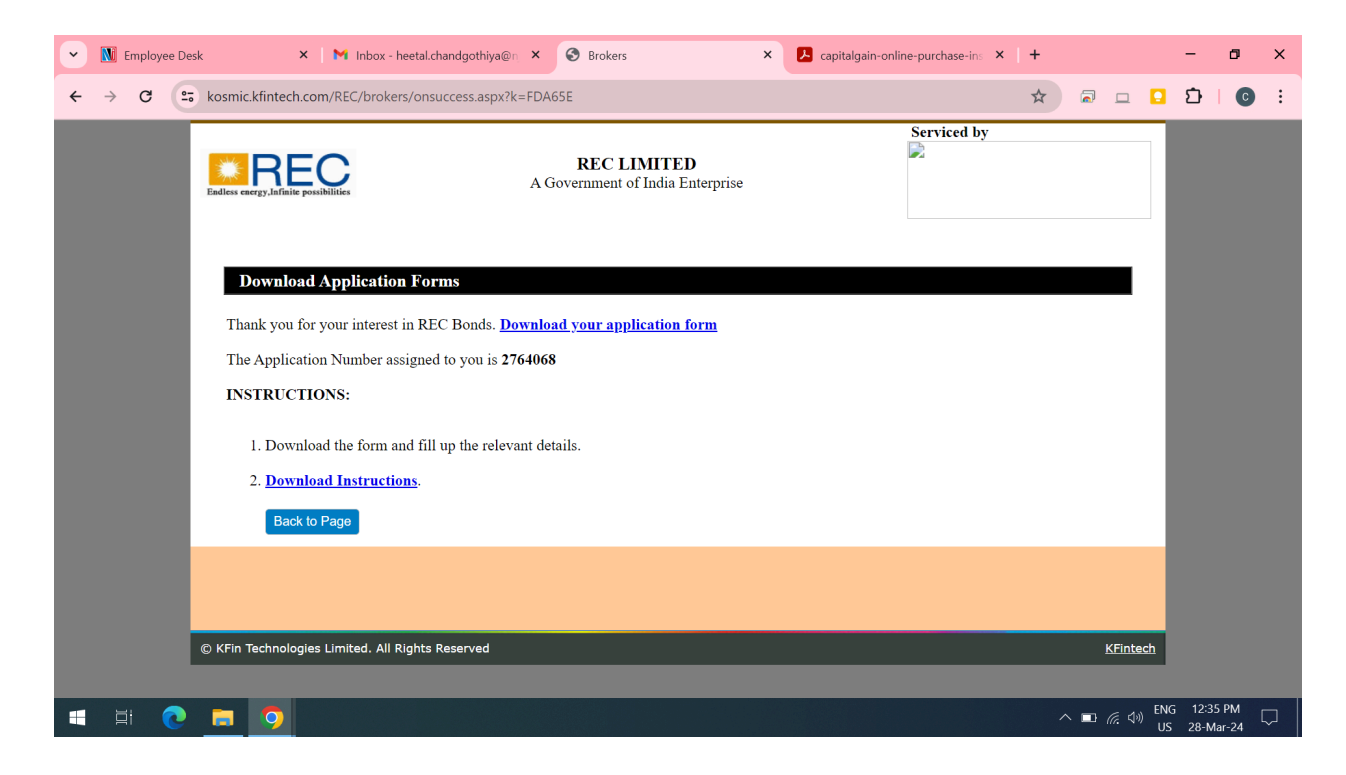

- 6. Download the duly filled up application form.
- 7. Take a print of the application form and sign the application at the relevant places.
- 8. Scan the application copy duly signed by all applicant(s) and save it in PDF format.

## Step 2:-

1. Click the "Upload Application/KYC documents" button.

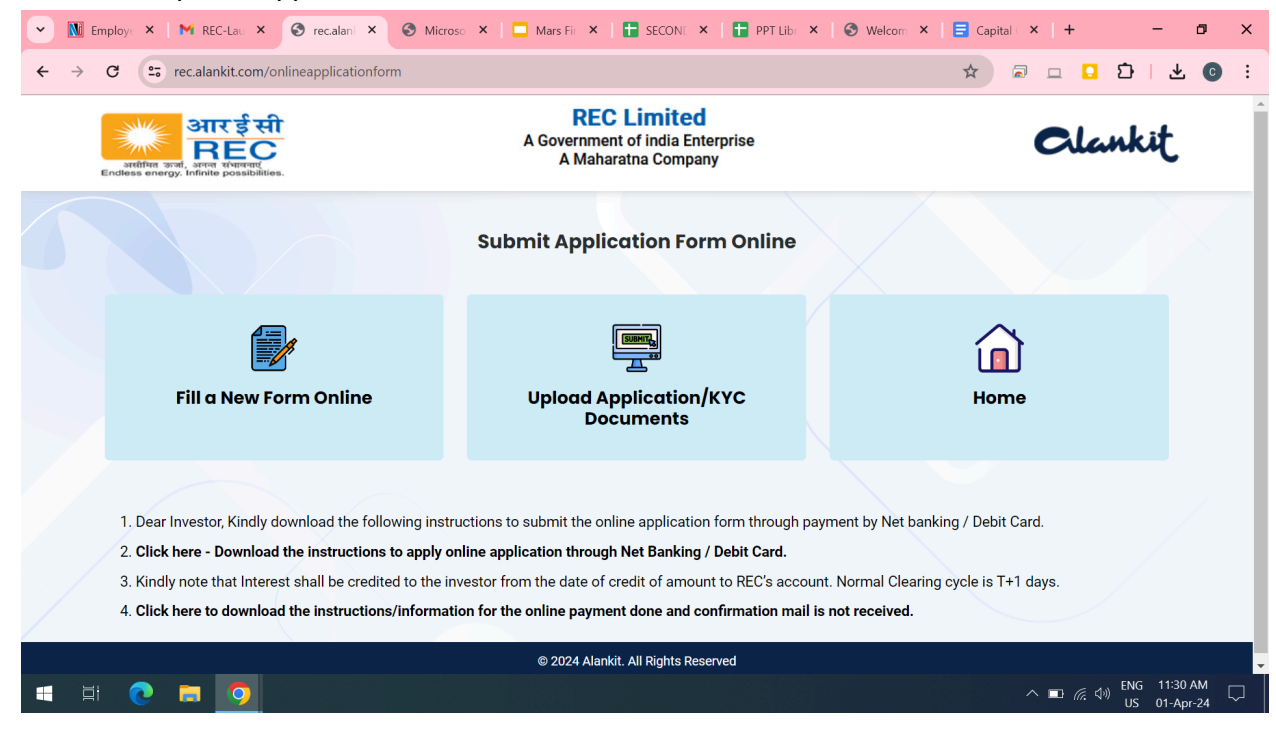

2. Enter the application details (Application No, Email ID & Mobile No.) as submitted while filling up the application form to validate the application form.

| 💌 🚺 Employee Desk 🛛 🗙 🕅 Inbox - hee                                 | tal.chandgothiya@n × ③ Brokers ×                                                                                                    | 👃 capitalgain-online-purchase-ins               | - o ×                               |
|---------------------------------------------------------------------|----------------------------------------------------------------------------------------------------|-------------------------------------------------|-------------------------------------|
| ← → C                                                               | upload_documents.aspx?k=FDA65E                                                                                                    | *                                               | 🗟 🗆 🖸 🖸 🕹 💿 🗄                       |
|                                                                     | REC LIMITED<br>A Government of India Enterprise                                                                                                    | Serviced by                                     |                                     |
| <mark>Step 1: Enter Yo</mark><br>Applic<br>Mobile                   | ur Application Details as Submitted Online<br>ation No. *<br>Email *<br>Number *<br>Get OTP                                                                                   | Back to Home                                    |                                     |
| Step 2: Validate<br>E<br>On validation of OT<br>enabled. This is ap | DTP Inter OTP Validate Clear P, the application form and KYC proofs duly self attested scan copies plicable only for online filled application and submitted thru this websit | upload screen and payment gateway will be<br>5. |                                     |
| © KFin Technologies Limited. All                                    | Rights Reserved                                                                                                    |                                                 | KFintech                            |
| = = 0 = 0                                                           |                                                                                                    |                                                 | へ 🗈 🦟 🖓 ENG 12:38 PM 💭 IN 28-Mar-24 |

- 3. Click the "Get OTP" button to receive an OTP on your email and mobile number.
- 4. Enter the OTP received on mobile / E-mail ID and click "Validate".
- 5. On validation, the application information will be displayed on the screen.

## Step 3:-

- 1. Upload the following in PDF format to proceed to payment window
  - a. Scan of Signed Application Form
  - b. Scan of Self Attested ID proof
  - c. Scan of Self Attested Address Proof
  - d. Scan of Canceled Cheque in PDF format for applicants applying for bonds in physical mode

| Note: Inv  | estors a | are required to subr | nit self-attested copies of all the docum | ents as mentioned in Page 4 of   | the application form as |  |
|------------|----------|----------------------|-------------------------------------------|----------------------------------|-------------------------|--|
| SLNo.      | NAME     |                      | Upload only PDF                           | documents – Max 5 MB             |                         |  |
| 1          | Applica  | ation Form           | Choose File No file chosen                |                                  | Upload                  |  |
| 2          | PAN      |                      | Choose File No file chosen                |                                  | Upload                  |  |
| 3          | Addres   | ss Proof             | Choose File No file chosen                |                                  | Upload                  |  |
| 4          | Cance    | lled Cheque          | Choose File No file chosen                |                                  | Upload                  |  |
| 5          | Others   | s,if Any             | Choose File No file chosen                |                                  | Upload                  |  |
| Note : - U | pload th | ne application form  | duly signed by all applicant(s) and value | I proof documents with duly self | attested.               |  |
| SLN        | 0        |                      | PROOF                                     | UPLOAD STATUS                    | Download                |  |
| 1          |          | Application Form     |                                           |                                  |                         |  |
| 2          |          | PAN                  |                                           |                                  |                         |  |
| 3          |          | Address Proof        |                                           |                                  |                         |  |
| 4          |          | Cancelled Cheque     |                                           | No                               |                         |  |
| 5          |          | Others, If any       |                                           |                                  |                         |  |

- 2. Upon uploading the above documents the payment gateway will get enabled.
- 3. Click on "Proceed to Payment" button to make online payment through Net Banking / Debit Card.
- 4. Make Payment through Net Banking / Debit Card.
- 5. On successful / failed payment, an acknowledgement will be generated and sent to the email provided in the application form.